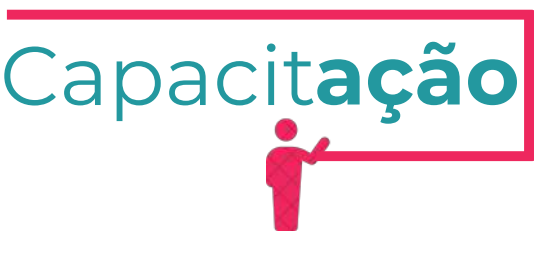

# ISENÇÃO DA LICENÇA AMBIENTAL PARA ATIVIDADES

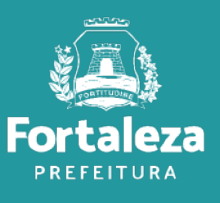

Urbanismo e Meio Ambiente

Julho de 2024

# ÍNDICE

| 1. O LICENCIAMENTO | 3  |
|--------------------|----|
| 2. DEFINIÇÃO       | 7  |
| 3. PASSO A PASSO   | 10 |

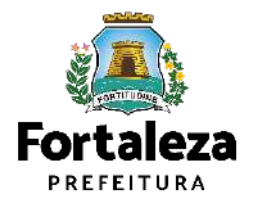

# **1 O LICENCIAMENTO**

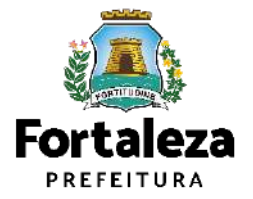

## **O Licenciamento**

Este Manual de Licenciamento se propõe a indicar os caminhos a serem percorridos para emitir uma **Licença Ambiental para Atividades**. Primeiramente, é preciso apresentar o **Canal Urbanismo e Meio Ambiente** que fornece todas as informações relativas ao licenciamento no município de Fortaleza, com todos os serviços disponíveis na Secretaria Municipal do Urbanismo e Meio Ambiente – Seuma. Os serviços de licenciamento estão listados em uma aba onde constam as relações de documentos necessários, fluxos, prazos, legislação específica e manuais orientativos referentes a cada serviço.

# Canal Urbanismo e Meio Ambiente Home Serviços Infocidade Licenciamento Legislação (SEUMA) Adoção de Praças e Áreas Verdes (SEUMA) Árvore na Minha Calçada (SEUMA) Ássistência Técnica Social (SEUMA) Autorizações para Evento (Publicidade e Sonora) (SEUMA) Cadastro Técnico para Profissionais

(SEUMA) Cartidões (SEUMA) Certificação Fator Verde (SEUMA) Consultoria em Negócios (SEUMA) Fale com a Seuma

(SEUMA) Licenciamento da Construção / Edificações

(SEUMA) Licenciamento Ambiental

(SEUMA) Licenciamento do Funcionamento

(SEUMA) Licenciamento para Parcelamento do Solo

Relação de Serviços no Canal Urbanismo e Meio Ambiente

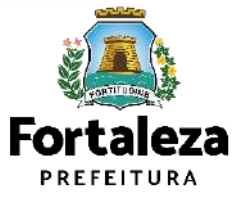

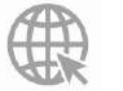

## **O Licenciamento**

Na Plataforma de **Licenciamento Digital Autodeclaratório** estão disponíveis os serviços que podem ser emitidos *online* para o cidadão, como: Consulta de Adequabilidade Locacional, Alvará de Construção, Alvará de Funcionamento, Plano de **Licenciamento Ambiental**, Licença de Publicidade, Autorização de Publicidade para Evento, Autorização Especial de Utilização Sonora para Evento, Autorização Especial de Utilização Sonora para Estabelecimento, Licença Sanitária, Certidão e outros. Este sistema atende ao cidadão de forma que a obtenção de licenças e autorizações sejam solicitadas de forma online, a qualquer hora do dia.

| $\dot{z} \rightarrow X$ <b>a</b> portal seuma fortal eza ce                                                                                                    | e.gov.br/fortalezaonline/portal                                                                                                    | /           | 야 년 ★                       |
|----------------------------------------------------------------------------------------------------|----------------------------------------------------------------------------------------------------|-------------|-----------------------------|
|                                                                                                    |                                                                                                    |             |                             |
| LICENCIA<br>DIGITAL<br>FORTAL                                                                                                    | EZA                                                                                                    | Fazer login | Fale com o Fortaleza Online |
| Veja qual serviço você                                                                                                    | deseja:                                                                                                    |             |                             |
|                                                                                                    |                                                                                                    |             |                             |
| Cadastro Técnico Mi                                                                                                    | unicipal                                                                                                    |             |                             |
| Cadastro Técnico Mu                                                                                                    | unicipal                                                                                                    |             |                             |
| Cadastro Técnico Mu<br>Isenções de Licença                                                                                                    | s                                                                                                    |             |                             |
| Cadastro Técnico Mu<br>Isenções de Licença                                                                                                    | s                                                                                                    | 2500)       |                             |
| Cadastro Técnico Mu<br>Isenções de Licença<br>Isenção de Plano de Gerenciam<br>Isenção de Licença Ambiental p                                                                                                    | s<br>s<br>ento de Residuos (PGRS ou P(<br>para Atividade                                                                                                    | GRCC)       |                             |
| Cadastro Técnico Mu<br>Isenções de Licença<br>Isenção de Plano de Gerenciam<br>Isenção de Licença Ambiental p<br>Isenção de Licença Ambiental p                                                                                                    | s<br>s<br>ento de Residuos (PGRS ou P(<br>para Atividade<br>para Construção Civil<br>Parriais (Decuenas Reformas)                                                                      | GRCC)       |                             |
| Cadastro Técnico Mu<br>Isenções de Licença<br>Isenção de Plano de Gerenciam<br>Isenção de Licença Ambiental p<br>Isenção de Licença Para Obras<br>Isenção de Licença Para Obras<br>Isenção de Licença Sanitária                                                                                                    | s<br>s<br>ento de Residuos (PGRS ou P(<br>para Atividade<br>para Construção Civil<br>Parciais (Pequenas Reformas)                                                                      | GRCC)       |                             |
| Cadastro Técnico Mu<br>Isenção de Plano de Gerenciam<br>Isenção de Plano de Gerenciam<br>Isenção de Licença Ambiental p<br>Isenção de Licença Ambiental<br>Isenção de Licença Sanitária<br>Isenção de Locnça Sanitária                                                                                                    | s<br>s<br>ento de Residuos (PGRS ou Po<br>para Atividade<br>para Construção Civil<br>Parciais (Pequenas Reformas)<br>para Estabelecimento                                              | GRCC)       |                             |
| Cadastro Técnico Mu<br>Isenções de Licença<br>Isenção de Plano de Gerenciam<br>Isenção de Licença Ambiental p<br>Isenção de Licença Ambiental<br>Isenção de Licença Para Obras<br>Isenção de Licença Sanitária<br>Isenção de Licença de Publicido                                                                                    | s<br>ento de Residuos (PGRS ou Po<br>ara Atividade<br>ara Construção Civil<br>Parciais (Pequenas Reformas)<br>para Estabelecimento<br>ade                                              | GRCC)       |                             |
| Cadastro Técnico Mu<br>Isenção de Plano de Gerenciam<br>Isenção de Licença Ambiental p<br>Isenção de Licença Ambiental p<br>Isenção de Licença Ambiental<br>Isenção de Licença para Obras<br>Isenção de Licença a Publicida<br>Isenção de Licença de Publicida<br>Isenção de Licença de Publicida<br>Isenção de Licença de Publicida | s<br>ento de Resíduos (PGRS ou Po<br>eara Atividade<br>eara Construção Civil<br>Parciais (Pequenas Reformas)<br>para Estabelecimento<br>ade<br>eção Predial (CIP)<br>cáo Predial (CIP) | GRCO)       |                             |

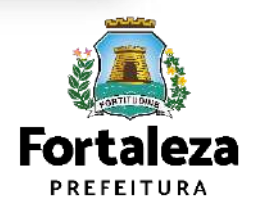

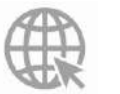

## **O Licenciamento**

Para utilizar a Plataforma de **Licenciamento Digital Autodeclaratório** é necessário se cadastrar no Portal de Serviços Fortaleza Digital\*. \*O Fortaleza Digital é a porta de entrada para os serviços digitais da Prefeitura de Fortaleza. Ao fazer login no portal, o usuário acessa diversos serviços e sites da PMF sem necessidade de logar novamente, de memorizar uma senha para cada site/serviço, tendo um login único para todos os serviços online do Município. Você poderá verificar o MANUAL de acesso a Plataforma de Licenciamento Digital Fortaleza.

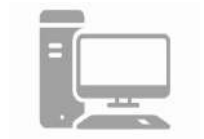

#### LICENCIAMENTO DIGITAL AUTODECLARATÓRIO

Plataforma onde as licenças podem ser emitidas pelo requerente direto na internet.

| CPF o           | u Email                    |                             |                |  |
|-----------------|----------------------------|-----------------------------|----------------|--|
| Digi            | te seu CPF                 | ou Email                    |                |  |
| Senha           | B                          |                             |                |  |
| Digi            | e sua senh                 | a                           |                |  |
| er<br>ک ا       | Fortale                    | za Digital                  |                |  |
| Não             | tem login?                 | Cadastre                    | -se            |  |
| Manua<br>Licenc | al de acesso<br>iamento Di | o a Platafo<br>gital Fortal | rma de<br>Ieza |  |

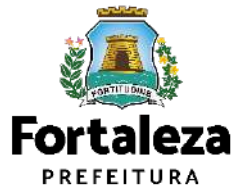

Link do Manual de Acesso ao Licenciamento Digital Autodeclaratório

https://portal.seuma.fortaleza.ce.gov.br/fortalezaonline/portal/manual/manual\_de\_acesso\_ao\_licenciamento\_dig ital.pdf

# 2 DEFINIÇÃO

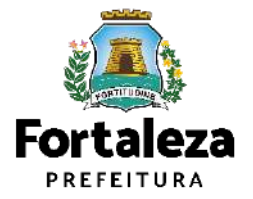

## Definição

A **Isenção da Licença Ambiental para Atividades** é a ferramenta que permite ao cidadão de forma segura e rápida verifique se a sua atividade é isenta do Licenciamento Ambiental e se atende às previsões legais previstas em Lei Complementar Municipal nº 208/2015, alterada pela Lei Complementar nº 235/2017. A Isenção da Licença Ambiental para Atividades não exime o responsável da apresentação do Plano de Gerenciamento de Resíduos Sólidos, do Plano de Gerenciamento de Resíduos de Serviços de Saúde e de outras licenças/autorizações previstas na legislação ambiental, quando se fizerem necessárias.

|                                                                                                    |                                                                                                    |                                                                                                    |                                                                                                    |                                                                                                    |                                                                                                    | PREFI                                                                                                    | EITURA                                                                                                    |
|----------------------------------------------------------------------------------------------------|----------------------------------------------------------------------------------------------------|----------------------------------------------------------------------------------------------------|----------------------------------------------------------------------------------------------------|----------------------------------------------------------------------------------------------------|----------------------------------------------------------------------------------------------------|----------------------------------------------------------------------------------------------------|----------------------------------------------------------------------------------------------------|
|                                                                                                    | CERT                                                                                                    | IDÃO DE ISEN<br>PAI                                                                                                    | NÇÃO E<br>RA ATIN                                                                                                    |                                                                                                    | IÇA AMBIE                                                                                                    | NTAL                                                                                                    |                                                                                                    |
| V <sup>®</sup> da Inscrição                                                                                                    | we had had had                                                                                                    | the owned the                                                                                                    |                                                                                                    | HE MAT PART                                                                                                    | Data da emis                                                                                                    | são                                                                                                    | and the state                                                                                                    |
| Dados do propri                                                                                                    | ietário do empreend                                                                                                    | limento                                                                                                    | all filles                                                                                                    |                                                                                                    | 00/00/2020                                                                                                    |                                                                                                    |                                                                                                    |
| Concedido a                                                                                                    |                                                                                                    |                                                                                                    |                                                                                                    |                                                                                                    | CPF/CNPJ                                                                                                    |                                                                                                    |                                                                                                    |
| Dados do empre                                                                                                    | rendimento                                                                                                    |                                                                                                    | 1-2-2                                                                                                    |                                                                                                    | Service of the                                                                                                    |                                                                                                    |                                                                                                    |
| 6818072                                                                                                    | Endereço (Confo                                                                                                    | orme IPTO Indicado)                                                                                                    |                                                                                                    |                                                                                                    |                                                                                                    |                                                                                                    |                                                                                                    |
| Area do Terreno                                                                                                    | ) (m²)                                                                                                    | CHIER IN THE                                                                                                    | Área Co                                                                                                    | onstruida (m²)                                                                                                    | and a state                                                                                                    | all and should be                                                                                                    | a state and state                                                                                                    |
| 111.14                                                                                                    |                                                                                                    |                                                                                                    | 333.42                                                                                                    | 2                                                                                                    |                                                                                                    |                                                                                                    | 17010105                                                                                                    |
| CNAE                                                                                                    |                                                                                                    | ATIVIDADE                                                                                                    | Pale Pale<br>Pale Pale                                                                                                    | PRINCIPAL?                                                                                                    | A ATIVIDADE É<br>EXERCIDA?                                                                                                    | ATTVIDADE PASSÍVEL<br>DE LICENCIAMENTO<br>AMBIENTAL?                                                                                                    | AUTORIZADA<br>PARA<br>PUNCIONAR NO<br>ENDERECO?                                                                                                    |
| 000000010 RE                                                                                                    | SIDÊNCIA MULTIFAMILIAR                                                                                                    | UNIDADES COMPACTAS)                                                                                                    | 11-1-1-1-1-1-1-1-1-1-1-1-1-1-1-1-1-1-1                                                                                                    | SIM                                                                                                    | SM. NESTE ENDERICO                                                                                                    | NÃO                                                                                                    | SIM                                                                                                    |
| Critérios ambie                                                                                                    | ntais                                                                                                    |                                                                                                    | All Calles                                                                                                    |                                                                                                    |                                                                                                    |                                                                                                    |                                                                                                    |
| Fonte de Abaste                                                                                                    | ecimento de Água:                                                                                                    | THE PUT THIS PUT                                                                                                    | WE FAIL P                                                                                                    | MILLING PART                                                                                                    | THE OWNER AND A                                                                                                    | HE PLE PLET PLE                                                                                                    | PUT PMF Th                                                                                                    |
| Nede publica<br>Sistema de Esoc                                                                                                    | otamento Sanitário                                                                                                    |                                                                                                    |                                                                                                    |                                                                                                    |                                                                                                    |                                                                                                    |                                                                                                    |
| Rede pública                                                                                                    | ME PARTY ME PHAT                                                                                                    |                                                                                                    |                                                                                                    |                                                                                                    |                                                                                                    |                                                                                                    |                                                                                                    |
| Representante I                                                                                                    | Legal                                                                                                    | Stante Restant                                                                                                    | Print Print P                                                                                                    |                                                                                                    |                                                                                                    |                                                                                                    |                                                                                                    |
| CPF                                                                                                    | SET MULTICE THE                                                                                                    | Nome                                                                                                    | PAR PAR D                                                                                                    | UT THE THE                                                                                                    | PHE PHAR PHAR D                                                                                                    | WE PUT THIT TH                                                                                                    | F OVAF DUAL DV                                                                                                    |
| ser cancelada caso<br>03. Esta certidão fo<br>cancelada caso has<br>ESTA ISENÇÃO<br>REGULARIZAÇÃO                                                                                                    | <ul> <li>haja omissilo ou falsa di<br/>i emitida com base nasi<br/>ia omissilo ou falsa desc<br/>NÃO EXIME O ESTAB<br/>O DE EDIFICAÇÃO LICO</li> </ul>                                                                                                    | este documento to emitido o<br>tescrição de informações, ocu-<br>informações prestadas no Sis-<br>rição de informações, ocasio<br>ELECIMENTO DE POSSUIF<br>ENCA DE PUBLICIDADE, A                                                                                                    | com base na Co<br>asionando a per<br>stema Fortaleza<br>mando a perda<br>R ALVARÁ DE<br>AUTORIZACÃO                                                                                                    | risulta de Adequa<br>rita da validade de<br>a Online, conforme<br>da validade deste<br>FUNCIONAMENT<br>D SONORA E CEF                                                                                                    | bildade nº<br>este documenta;<br>- Lei Complementar nº<br>documento.<br>10, LICENÇA SANITĂ<br>RTIFFCADO DE CONFI                                                                                                    | , consulta esta de<br>270/2019 (Codigo da C<br>RIA, HABITE-SE OU C<br>ORMIDADE DO CORPI                                                                                                    | claratoria, podendo<br>idade), podendo se<br>ERTIFICADO DE<br>D DE BOMBEIROS                                                                                                    |
| ser cancelada caso<br>03. Esta certeida (aso<br>cancelada caso ha)<br>ESTA ISENÇÃO<br>REGULARIZAÇÃO<br>LEI FEDERAL N<br>Art. 69-A da Lei<br>estudo, da 30<br>Art.82 do Decrelo<br>inclusivo dor dor                                                                                                    | c) present observations on failed of<br>emilitial com base nas-<br>is a missiko ou taka desc<br>o DE EDWICAÇÃO, LIC<br>Prederal nº 9005/1998<br>refelatorio ambiental<br>o refelatorio ambiental<br>o refelatori ambiental<br>o refelatorio ambient                                                                                                    | este documento te emitido o<br>informações prestadas no Sis<br>informações prestadas no Sis<br>rição de informações, ocasio<br>EELECARENTO DE POSSUE<br>ESINCA DE PUBLICIDADE,<br>DO ESTADO DO CEARÁ, C<br>CRETO FEDERAL Nº 551<br>5: Elaborar ou apresenta<br>total ou parcialmente faile<br>e multa;<br>205: Elaborar ou apresent<br>prasa oficiale de controle                                                                                                    | tom base na Co<br>asionando a perda-<br>stema Fortaleza<br>mando a perda-<br>na ALVARA DE<br>AUTORIZAÇÃO<br>QUANDO EXIG<br>14/2008.<br>t, no licenciam<br>so ou engano<br>ntar informaçã<br>s seia no lice                                                                                                    | risulta de Adequal<br>reta da validade de<br>a Online, conforme<br>da validade deste<br>FUNCIONAMENT<br>SONORA E CEF<br>NDO POR LEGISI<br>tento, concessi<br>so, inclusive po<br>lo, laudo ou rela<br>noiamento, na                                                                                                    | bildade nº<br>iste documenta;<br>Lai Complementar nº<br>documento;<br>D. LICENCA SANITÁ<br>TIFICADO DE CONF<br>AÇÃO ESPECÍFICA;<br>lo florestal ou qualig<br>rr omissão (Incluído<br>stório ambiental tolu<br>concessão florestal                                                                                                    | , consulta esta de<br>270/2019 (Código da C<br>RIA, HABITE-SE OU C<br>ORMIDADE DO CORPU<br>uer outro procedimen<br>pela Lei nº 11.284<br>al ou parcialmente fa<br>ou em outrolarente                                                                                                    | claratona, podendo<br>idade), podendo se<br>ERTIFICADO DE<br>D DE BOMBEIROS<br>Into administrativo<br>de 2006); Pena<br>also ou ceganoso;                                                                                                    |
| ser cancelada caso<br>31. Esta certelado to<br>canceleda caso haj<br>ESTA ISENÇÃO<br>REGULARIZAÇÃA<br>LEI FEDERAL N<br>Art. 89-A da Lei<br>I estludo, Isudo ou<br>Reclusão, de 3(1<br>Art.82 do Decret<br>Reclusão, de 3(1<br>Art.82 do Decret<br>Decret Por Lei<br>2<br>Art. 171 – Obter,<br>qualquer outro n<br>Art. 299 – Omitir<br>da que devia ser<br>de 1 (um) a 5 (ci                                                                                                    | Quelos automaticas<br>in entrale a talent de<br>entrale a talent de<br>instruktory bista d'ence<br>instruktory bista d'ence<br>instruktory bista d'ence<br>instruktory bista d'ence<br>instruktory bista d'ence<br>instruktory bista d'ence<br>instruktory bista d'ence<br>instruktory bista<br>d'ence<br>instruktory bista<br>d'ence<br>de des de des des des<br>de des des des<br>de des des des des<br>de des des des des<br>de des des des des<br>de des des des des<br>de des des des des<br>de des des des des des<br>de des des des des des<br>de des des des des des<br>de des des des des des des<br>de des des des des des des<br>de des des des des des des<br>de des des des des des des<br>de des des des des des des<br>de des des des des des des<br>de des des des des des des des<br>de des des des des des des des<br>de des des des des des des des<br>de des des des des des des des<br>de des des des des des des des des<br>de des des des des des des des des<br>de des des des des des des des des des<br>de des des des des des des des des des<br>de des des des des des des des des des d                                                                                                    | esté documento to emitido o<br>escrição de informações, ou<br>entropam de informações de<br>entropam de informações de<br>entropam de<br>entropam de<br>De ESTADO DO CEARA, O<br>DO ESTADO DO CEARA, O<br>DO CEARA, O<br>DO COMUNICIDADO DO CEARA, O<br>DO COMUNICIDADO DO CEARA, O<br>DO COMUNICIDADO DO COMUNICIDADO DO CEARA, O<br>DO COMUNICIDADO DO COMUNICIDADO DO CEARA, O<br>DO COMUNICIDADO DO COMUNICIDADO                                                                                                    | som base na Co<br>asionando a per<br>serva Fortalezz<br>snando a perda-<br>somo a perda-<br>AUTORIZAÇÃO<br>QUANDO EXIO<br>QUANDO EXIO<br>QUANDO EXIO<br>(14/2008),<br>t, no licenciam<br>so ou engano<br>ntar informação<br>entos reais) a<br>n prejuízo ábis<br>o per ecluzable<br>obrigação que dele<br>obrigação que dele<br>obrigação que dele                                                                                                    | rsulta de Adequa<br>rsulta de Adequa<br>rda da validade du<br>to Otiline, conforme<br>da validade deste<br>FUNCIONAMENT<br>SONORA E CES<br>ROD POR LEGISI<br>tento, concessil<br>sento, concessil<br>sento, concessi                                                                                                    | bildade n°<br>stel documenta:<br>Loi Complementa n°<br>documenta.<br>Di UCENCA SANTA<br>TRYFICADO DE COMPA<br>AÇÃO ESPECIPICA:<br>lo florestal du qualig<br>ormissão florestal<br>promissão florestal<br>do (um milhão de :<br>u mantendo alguér<br>su nele inserri ou fa<br>de sobre fato jurídi                                                                                                    | consulta esta de<br>270/2019 (Codigo da C<br>RIA, HABITE-SE OLI C<br>ONMIDADE DO COMP<br>User outro procedimen<br>pela Lei nº 11/284<br>la Ou parcialmente fa<br>lou em qualquer ou<br>reals)<br>e em erro, mediante<br>zer inserri declaraçã-<br>amente relevante. E<br>o documento ê p                                                                                                    | claratoria, podendo se<br>idade), podendo se<br>ERTIFICADO DE<br>O DE BOMBEIROS<br>Tito administrativo<br>de 2006); Pena -<br>aliso ou enganoso<br>tro procedimenti<br>artificio, ardil, o<br>o falsa ou diversi<br>ENA - Reclusãa<br>artificular                                                                                                    |
| ser cancelada caso<br>20. Esta certelado (a<br>cancelada caso haj<br>ESTA ISENÇÃO<br>REGULARRAÇÃA<br>LEI FEDERAL N<br>Art. 80-A da Lei<br>estudo, isudo ou<br>Reclusão, de 3()<br>Art.82 do Decrel<br>inclusive por om<br>administrativo a<br>DECRETO LEI 2<br>Art. 171 – Obter<br>DECRETO LEI 2<br>Art. 171 – Obter<br>DECRETO LEI 2<br>Art. 171 – Obter<br>de que devis ser<br>de 1 (um) a 5 (of                                                                                                    | (pender aussisted)<br>(pender aussisted)<br>ernikalo on base nasi<br>animako on base nasi<br>animako on base nasi<br>animako on base desi<br>animako on base desi<br>animako on base desi<br>pendera animako on base desi<br>pendera anima                                                                                                    | esté documento ta emitido o<br>tenorque o emitinações, oc<br>entromações prestadas no 58<br>entromações prestadas no 58<br>este camento esta esta esta esta esta<br>esta de publicação esta esta<br>esta de publicação esta esta<br>esta de publicação esta esta<br>esta esta esta esta esta<br>esta esta esta esta esta<br>esta esta esta esta esta<br>esta esta esta esta esta<br>esta esta esta esta esta<br>esta esta esta esta esta<br>esta esta esta esta esta<br>esta esta esta esta esta<br>esta esta esta esta esta<br>esta esta esta esta esta<br>esta esta esta esta esta esta<br>esta esta esta esta esta<br>esta esta esta esta esta esta<br>esta esta esta esta esta esta<br>esta esta esta esta esta esta<br>esta esta esta esta esta esta<br>esta esta esta esta esta esta esta<br>esta esta esta esta esta esta esta<br>esta esta esta esta esta esta esta esta<br>esta esta esta esta esta esta esta<br>esta esta esta esta esta esta esta esta<br>esta esta esta esta esta esta esta<br>esta esta esta esta esta esta esta esta<br>esta esta esta esta esta esta esta esta<br>esta esta esta esta esta esta esta esta                                                                                                    | con base na Colorado<br>astionando a perioria<br>serua forbalezaria<br>sendo a pereta<br>serua forbalezaria<br>(autoro Existicational<br>tazi informação<br>entos realis) a<br>so ou engano<br>tazi informação<br>entos realis) a<br>so ou engano<br>tazi informação<br>entos realis) a<br>so ou engano<br>tazi informação<br>entos realis) a<br>so ou engano<br>tazi informação<br>entos realis) a<br>so ou engano<br>tazi informação<br>entos realis) a<br>so ou engano<br>tazi informação<br>entos realis a<br>so ou engano<br>tazi informação<br>de dete<br>córtigação ou<br>p. e reclusão                                                                                                    | rsulta de Adequa<br>rda da validade da<br>da da validade da<br>da validade da<br>da validade das<br>da validade das<br>da validade das<br>da validade da validade<br>da validade da validade<br>so, inclusive po<br>lo, ladudo ou rela<br>so, inclusive po<br>lo, ladudo ou rela<br>to valido ou rela<br>lo valida da validade<br>so, inclusive po<br>lo, ladudo ou rela<br>so, inclusive po<br>lo, ladudo ou rela<br>so, en so, en                                                                                                    | bildade n°<br>site documente:<br>La Complementaria n°<br>documente.<br>La Complementaria n°<br>documenta.<br>Complementaria<br>documentaria<br>documentaria fut<br>concessão (incluido<br>do (um mithão de )<br>su mantendo alguiét<br>su nete insem ou fat<br>de sobre fato junida.                                                                                                    | . consulta esta de<br>270/2019 (Códgo da C<br>RIA, HABITE SE QU C<br>COMMONDE DO COMP<br>LA COMPANIE DO COMP<br>LA COMPANIE DO COMP<br>LA COMPANIE DO COMP<br>LA COMPANIE DO COMPANIE<br>Palla Lei nº 11 284 1<br>o la parcialmente fai<br>cu em qualquer ou<br>reais).<br>In em erro, mediante<br>zer inserri doctaração<br>amente relevante. F<br>e o documento é pro-                                                                                                    | claratina, podendo se<br>ERTIFICADO DE<br>DO DE BOMBEIROS<br>nto administratilivo<br>de 2006): Pena<br>liso ou enganoso<br>tiro procedimenti<br>artificio, ardil, o<br>o falsa ou divers<br>PENA – Reclusão<br>articular                                                                                                    |
| ser cancelada caso<br>23. Esta certeão lo<br>canceleda caso haja<br>ESTA ISENCÃO<br>REGULARIZAÇÃO<br>LEI FEDERAL N<br>Art. 80-A da Lei<br>estudo, isuado ou<br>Reclusão, de 3(0)<br>Reclusão, de 3(0)<br>DECRETO LEI 2<br>Art. 171 – Obber<br>DECRETO LEI 2<br>Art. 171 – Obber<br>Art. 299 – Ornitie<br>Art. 299 – Ornitie<br>Art. 299 – Ornitie<br>Art. 299 – Ornitie<br>Art. 299 – Ornitie<br>Art. 290 – Ornitie<br>Art. 290 – Ornite<br>Art. 290 – Ornite<br>Art.                                                                                                    | Nege omstale nis lease<br>e vertides om base nas-<br>a minisko ov titeat dees<br>a minisko ov titeat dees<br>to DE EDMICACÃO, LIC<br>DE EDMICACÃO, LIC<br>DE E                                                                                                    | esté documento to emitido o<br>escrição de informações, ou<br>entropamento de la companya de<br>la companya de la companya de<br>la companya de la companya de<br>la companya de la companya de<br>la companya de la companya de<br>la companya de la companya<br>de la companya de la companya<br>de la companya de la companya de la companya<br>de la companya de la companya de la companya<br>de la companya de la companya de la companya<br>de la companya de la companya de la companya de la companya<br>de la companya de la companya de la companya de la companya<br>de la companya de la companya de la compan                                                                                                    | con base na Co<br>astionando a peri<br>astionando a peri<br>senaro foralizzaria<br>anando a perida<br>anando a perida<br>Autropizzação<br>(JANDO Exilo<br>14/2008,<br>r. no licencian<br>so ou engano<br>mitar informação<br>entos reais) a<br>no licencian<br>tar informação<br>periplizo abita<br>so a ú engano<br>na periplizo abita<br>so a cole engano<br>periplizo abita<br>so a e reclusito -                                                                                                    | rsulta de Adequa<br>erta da validade de<br>lorine, conforme<br>da validade de<br>portes de lorine, conforme<br>o concessão<br>so, inclusive por<br>los portes de los de<br>los portes de<br>los de los de<br>los de los de<br>los de los de<br>los de<br>lo | bildade n°<br>site documenta:<br>La Complementar n°<br>documenta.<br>La Complementar n°<br>documenta.<br>No, LCENCA SANTA<br>Ac/Ao EstraCinca.<br>In Complementar tot<br>concessão (incluido<br>concessão forestal<br>barlo ambientar tot<br>concessão forestal<br>barlo ambientar tot<br>concessão forestal<br>de sobre fato juridi<br>de sobre fato juridi<br>partes<br>so note inserr ou fato<br>de sobre fato juridi                                                                                                    | . consulta esta de<br>270/2019 (Códgo da C<br>RIA, HABITE SE OLI C<br>ONMIDADE DO COMP<br>Les Constructions de<br>partia Lair ** 11.284.<br>a lo parcialmente fa<br>lo ue requisiquer ou<br>reals).<br>amente relevante. F<br>se o documento é p                                                                                                    | claratora, podendo se<br>isidade ) podendo se<br>ERTIFICADO DE<br>D DE BOMBERIKOS<br>nto administrativo<br>de 2006): Pena -<br>tro procedimiento<br>antificio, andil, co<br>falsa cu diverse<br>PENA – Reclusão<br>anticular                                                                                                    |
| ser cancellad caso de<br>cancelada caso has<br>cancelada caso has<br>ESTA SERVICIÓN CASO DE<br>REGULARIZAÇÃO<br>REGULARIZAÇÃO<br>REGULARIZA<br>REGULARIZA<br>REGULARIZA<br>REGULARIZA<br>REGULARIZA<br>REGULARIZA<br>REGULARIZA<br>REGULARIZA<br>REGULARIZA<br>REGULARIZA<br>REGULARIZA<br>REGULARIZA<br>REGULARIZA<br>REGULARIZA<br>REGULARIZA<br>REGULARIZA<br>REGULARIZÃO<br>REGULARIZA<br>REGULARIZÃO<br>REGULARIZA<br>REGULARIZÃO<br>REGULARIZA<br>REGULARIZÃO<br>REGULARIZÃO<br>REGULARIZÃO<br>REGULARIZÃO<br>REGULARIZÃO<br>REGULARIZÃO<br>REGULARIZA<br>REGULARIZÃO<br>REGULARIZÃO<br>REGULARIZÃO<br>REGULARIZÃO<br>REGULARIZÃO<br>REGULARIZÃO<br>REGULARIZA<br>REGULARIZÃO<br>REGULARIZÃO<br>REGULARIZA<br>REGULARIZÃO<br>REGULARIZÃO                                                                                                    | Nege omstate nis leave<br>e emfolds om blave nas-<br>a minisko ov titeat dees<br>a minisko ov titeat dees<br>to DE EDHICACAO, LIC<br>DE EDHICACAO, LIC<br>Pederal n <sup>4</sup> 9605/1596<br>a reliabito ambiental<br>nel atom anti-<br>stado, seja nos siste<br>mbiental n <sup>4</sup> 651422<br>atom a siste<br>mbiental n <sup>4</sup> 651422<br>atom a siste<br>mbiental n <sup>4</sup> 651422<br>atom a siste<br>mbiental n <sup>4</sup> 651422<br>atom a siste<br>mbiental n <sup>4</sup> 651422<br>atom a siste<br>mbiental n <sup>4</sup> 651422<br>atom a siste<br>mbiental n <sup>4</sup> 651422<br>atom a siste<br>mbiental n <sup>4</sup> 65142<br>atom a siste<br>atom a siste<br>mbiental n <sup>4</sup> 60000 out<br>meio fixadulento. Pedi<br>rescrita, com o film di<br>inco) anos, e multa, si                                                                                                    | esté documento to emitido o<br>entropado de imbangões, do<br>entromações prestadas no 5<br>lettro de informações, do<br>entromações presentar<br>DO ESTADO DO CEARÁ. O<br>DO ESTADO DO CEARÁ. O<br>DO COMO DO CEARÁ. O<br>DO COMO DO CEARÁ. O<br>DO CEARÁ. O<br>DO CEARÓ. O<br>DO COMO DO CEARÁ. O<br>DO COMO DO CEARÁ. O<br>DO COMO DO CEARÁ. O<br>DO COMO DO CEARÁ. O<br>DO COMO DO CEARÁ. O<br>DO COMO DO CEARÁ. O<br>DO COMO DO CEARÁ. O<br>DO COMO DO COMO DO COMO DO COMO DO COMO DO COMO DO COMO DO COMO DO COMO DO COMO DO COMO DO COMO DO COMO DO COMO DO COMO DO COMO DO COMO DO COMO DO COMO DO COMO DO COMO DO COMO DO COMO DO COMO DO COMO DO COMO DO COMO DO COMO DO COMO DO COMO DO COMO DO COMO DO COMO DO COMO DO COMO DO                                                                                                    | com tase na Co<br>astromardo a preda<br>mando a preda<br>Narros de la companya de la<br>la companya de la companya<br>de la companya de la companya<br>de la companya de la companya<br>manya de la companya de la<br>la companya de la companya<br>de la companya de la companya<br>de la companya de la companya<br>de la companya de la companya<br>de la companya de la companya<br>de la companya de la companya<br>de la companya de la companya<br>de la companya de la companya<br>de la companya de la companya<br>de la companya de la companya de la companya<br>de la companya de la companya de la companya<br>de la companya de la companya de la companya de la companya<br>de la companya de la companya de la companya de la companya de la companya<br>de la companya de la companya                                                                                                    | nesilia de Adocumentalia de Adocumenta<br>a Colinia, conforma<br>de Validade danse<br>regularizada a contrario<br>al a contrario de la contrario<br>al a contrario de la contrario<br>de la contrario de la contrario<br>de la contrario de la contrario<br>de la contrario de la contrario<br>de la contrario de la contrario<br>de la contrario de la contrario<br>de la contrario de la contrario<br>de la contrario<br>de la contra                                                                                                    | bildade n°<br>site documente:<br>La l'Complementar n°<br>documente.<br>La l'Complementar n°<br>documente.<br>No l'Exercé Sannt'A<br>ação Esercíanca.<br>La documentar tot<br>concessão (incluido<br>darío ambientar tot<br>concessão forestat<br>D0 (um mithão de<br>u mantendo alguér<br>su mate insert ou fa<br>de sobre fato juridi                                                                                                    | . consulta esta de<br>270/2019 (Códgo da C<br>RIA, HABITE-SE OLI C<br>ONMIDADE DO COMP<br>Uer outro procedimen<br>pela Lei nº 11/284<br>di ou parcialmente fa<br>lou em qualquer ou<br>reals)<br>amente relevante. F<br>se o documento ri pri                                                                                                    | datatina, podendo<br>islade), podendo se<br>ERTIFICADO DE<br>D DE BOMBERIO<br>Trib administrativio<br>de 2006). Pena<br>de 2006). Pena<br>de 2006). |
| ser cancelida caso da<br>cancelada caso ha<br>estra testencia<br>regulamenta da<br>regulamenta da<br>regulamenta da<br>regulamenta da<br>regulamenta da<br>regulamenta da<br>regulamenta da<br>regulamenta da<br>da<br>regulamenta da<br>da<br>regulamenta da<br>da<br>regulamenta da<br>da<br>regulamenta<br>da<br>regulamenta<br>regulamenta<br>regulamenta<br>da<br>regulamenta<br>regulamenta<br>regulament | (e)e)exercise discrimination, e) employ on the american<br>an employ on the american<br>a minimized on the american<br>on the EDMIRGACAO, LIC<br>DISCRIMINATION OF THE AMERICAN<br>DISCRIMINATION OF THE AMERICAN<br>DISCRIMINATION OF T                                                                                                    | esté documento ta emitido se<br>encoção de informações, ou<br>informações prestadas no 58<br>encoção de informações, ou<br>ELECENERTO DE POSSUME<br>DO ESTADO DO CEARAS, O<br>DO ESTADO DO CEARAS, O<br>DO ESTADO DO CEARAS, O<br>DO ESTADO DO CEARAS, O<br>DO ESTADO DO CEARAS, O<br>DO ESTADO DO CEARAS, O<br>Total do uparciatmente faita<br>e multa.<br>2005: Elaborar ou apresente faita<br>e multa.<br>2006: Elaborar ou apresente faita<br>e multa.<br>2006: A Canta do Controle<br>(S 1, 500,00) (mi e quinto<br>teas), de Controle<br>(S 1, 600,00) (mi e quinto<br>con uparticistar, declaras<br>te o documento é público                                                                                                    | com base na Co<br>astromando a predia<br>mando a predia<br>mando a predia<br>Autoro de Contra de Contra<br>La Contra de Contra de Contra<br>de Contra de Contra de Contra<br>de Contra de Contra de Contra<br>de Contra de Contra de Contra<br>de Contra de Contra de Contra<br>de Contra de Contra de Contra<br>de Contra de Contra de Contra<br>de Contra de Contra de Contra<br>de Contra de Contra de Contra<br>de Contra de Contra de Contra de<br>Contra de Contra de Contra de<br>Contra de Contra de<br>Contra de Contra de<br>Contra de<br>Contra de Contra de<br>Contra de<br>Contra de Contra de<br>Contra de<br>Contra de<br>Contra de<br>Contra de<br>Contra de<br>Contra de<br>Contra de<br>Contra de<br>Contra de<br>Contra de<br>Contra de<br>Contra de<br>Contra de<br>Contra de<br>Contra de<br>Contra de<br>Contra de<br>Contra de<br>Contra de<br>Contra de<br>Contra de<br>Contra de<br>C                                                                               | neulta de Adoque<br>neulta da vitilización de<br>a vitilización de<br>de vitilización de<br>reconocimiento de<br>solo prode Legassi<br>nento, concessa<br>sol, inclusive pro-<br>de Jacobierto, concessa<br>sol, inclusive pro-<br>niciamento, na<br>res 1.000.000<br>en induzindo e<br>induziones de<br>sol, inclusive pro-<br>devise constar,<br>alterar a verda<br>de 1 (um) a 3 (1)                                                                                                    | bildade n°<br>te de donamente:<br>de donamente:<br>donamente:<br>20. L'ECINCA SANTA<br>CONTRA SANTA<br>20. L'ECINCA SANTA<br>CONTRA SANTA<br>20. L'ECINCA<br>ACÃO ESPECINOA.<br>10. Orientato ou qualita<br>atório ambiental foto<br>concessão forestato<br>o (um mitilas de l<br>au mantiendo alguér<br>su note inserro ou fa<br>de sobre fato juridi<br>rês) anos, e multa.                                                                                                    | . consulta esta de<br>270/2019 (Codgo de C<br>RIA, MARTE-SE QU C<br>ORMEDADE DO COMPA<br>Ver outro procedimente<br>la lou parcialmente fa<br>cou en qualquer ou<br>oais)<br>n em erro, mediante<br>zer insert declaração<br>amente relevante. E<br>se o documento é pr                                                                                                    | datatria, podendo<br>islade), podendo se<br>exertiricado DE<br>o DE BOMBERIOS<br>100 administrativo<br>de 2006); Pena -<br>aliso du enganosa<br>for procedimenti<br>antificio, antili, o,<br>antificio, antili, o,<br>o faisa ou diversi<br>PENA – Reclusado<br>antecuae                                                                                                    |
| ser cancellad calso<br>cancellad calso<br>cancellad calls has<br>estimated and has<br>estimated and has<br>estimated and has<br>estimated and has<br>been and has<br>been and has<br>been and has<br>been and has<br>been and has<br>been and has<br>been and has<br>been and<br>been and                                                                                                    | elementa alternatives<br>e eminda com base ness<br>a ministra o la testa de la<br>participación de la testa de la testa<br>participación de la testa de la testa<br>participación de la testa de la testa<br>nella forta de la testa de la testa<br>nella forta de la testa de la testa<br>de la testa de la testa de la testa<br>de la testa de la testa de la testa<br>de la testa de la testa de la testa<br>de la testa de la testa de la testa<br>de la testa de la testa de la testa<br>de la testa de la testa de la testa<br>de la testa de la testa de la testa<br>de la testa de la testa de la testa<br>de la testa de la testa de la testa<br>de la testa de la testa de la testa<br>de la testa de la testa de la testa<br>de la testa de la testa de la testa de la testa<br>de la testa de la testa de la testa de la testa<br>de la testa de la testa de la testa de la testa<br>de la testa de la testa de la testa de la testa<br>de la testa de la testa de la testa de la testa de la testa<br>de la testa de la testa de la testa de la testa de la testa de la testa de la testa<br>de la testa de la testa de la test                                                                                                    | esté documento te emitido o<br>informações a description de la manações, do<br>informações prestadas no 58<br>les de informações, documento<br>les de la manações, documento<br>do de la manações de la contrato<br>do destructura do apresentar<br>do destructura do apresentar<br>do de contrato<br>e multar.<br>2005: Elaborar ou apresentar<br>massa oficiale de contrato<br>es tastoção de a contrato<br>es tastoção de a fum<br>fico ou particular, declaras<br>de o documento à público                                                                                                    | con tase na Co<br>aplicando a period<br>stema Fontaces<br>estema Fontaces<br>estema Fontaces<br>estema Fontaces<br>a ALMORIZA, de La<br>ALMORIZA, de La<br>ALMORIZA, d | nesta de Adequir<br>en da velídade de a<br>Ordene, contreres<br>de velídade contreres<br>de velídade contre<br>de velídade contre<br>de solo POR LEGAS<br>NOTOR LEGAS<br>NOTOR                                                                                                    | bildade nº<br>tet documente:<br>La Comparation de la Comparation<br>La Comparation de la Comparation<br>La Comparation de la Comparation<br>Comparation de la Comparation<br>La Comparation de la Comparation<br>de la Comparation de la Comparation<br>de la Comparation de la Comparation<br>de la Comparation de la Comparation<br>de la Comparation de la Comparation<br>de la Comparation de la Comparation<br>de la Comparation de la Comparation<br>de la Comparation de la Comparation<br>de la Comparation<br>de la Comparati                                                                                                    | . consulta esta de<br>270/2019 (Codigo da C<br>RAL, MARTIE-SE QUI C<br>ORMINDADE DO COMPY<br>ver outro procedime<br>pela Lei nº 11.2844<br>al ou parcialmente fa<br>lou em qualquer ou<br>reasi)<br>n em erro, mediarde<br>zer inserri declaração<br>sen o documento é pr                                                                                                    | datatina, podendo<br>istade), podendo se<br>exertaricado de<br>o de socialmentarialmentarial<br>no administrativo<br>no administrativo<br>el 2006). Pena -<br>de 2006), Pena -<br>de 2006), Pena -<br>de 20                                                 |
| ser cancellad calso<br>cancelade calso has<br>cancelade calso has<br>ESTA ISENCED<br>IESTA ISENCED<br>REGULARIZAÇÃO<br>LEI FEDERAL N<br>AT. 69 A da Lei<br>PEDERAL N<br>AT. 69 A da Lei<br>PEDERAL N<br>AT. 69 A da Lei<br>PEDERAL NA<br>AT. 69 A da Lei<br>DECRETO LEI<br>DECRETO LEI<br>AL 171 – Ober<br>AL 171 – Ober<br>AL 171                                                                                                    | https://www.setter.com/setter.com/setter.                                                                                                    | este documento to emitido o<br>informações prestadas no 5<br>informações prestadas no 5<br>informações prestadas no 5<br>informações prestadas no 5<br>informações prestadas no<br>bol strato do calcular do<br>bol strato do calcular do<br>bol strato do<br>bol strato do<br>b | con tase na Co<br>aptivanda per parte<br>stema Fortaleze<br>sama Fortaleze<br>sama fortaleze<br>sama fortaleze<br>andro a perset<br>fut 2008.<br>(no filonicate<br>so du engano<br>fut 2008.<br>(no filonicate<br>so du engano<br>fut informação<br>(seja nu filos<br>prejuízo ativ<br>(seja nu filos<br>prejuízo ativ<br>(seja nu filos<br>obrigação pue del<br>obrigação pue del<br>obrigação pue del<br>obrigação pue del                                                                                                    | Invalia de Adequir<br>en da validade de la contrario<br>la Orline, contrarre<br>de validade desta<br>porto de la contrario de la contrario<br>de validade desta<br>porto de la contrario<br>necesario de la contrario<br>de la contrario de la contrario<br>de la contrario<br>de la contrar                                                                                                    | bildade (*)<br>stal documente:<br>La Complementar et<br>documents<br>Marcano Ce Conference<br>ACAO ESPECIENCA.<br>La Complementar fot<br>concessão floresta<br>e omissão (incluído<br>abório ambiental fot<br>concessão floresta<br>au mantendo alguér<br>au nate mestro os fato jurídi<br>réa) anos, e multa,                                                                                                    | . consulta esta de<br>270/2019 (Código da C<br>Mar, HABITELEE CUI C<br>ORMINDADE DO CORPU<br>est outro procedimente<br>fa ou em qualquer ou<br>reasis)<br>n em erro, mediante<br>zer inserri doctaração<br>se o documento é pr                                                                                                    | datatina, podendo<br>islado), podendo se<br>estrutinicado de<br>o de Bodenserios<br>nto administrativo<br>nto administrativo<br>e 2006). Pena,<br>e 2006), Pena,<br>e 2006), Pena,<br>e |
| ser cancellad calso<br>la Esta certelad calso<br>cancelad calls has<br>esta seconda calls has<br>esta seconda<br>regularization and secondaria<br>regularization and secondaria<br>regularization and secondaria<br>esta del callo calls del<br>deministrativo a<br>DECRETO Le3 2<br>AL 131 – Obler<br>del Las del calls del<br>del Las del calls del<br>del Las del<br>del Las del<br>del del<br>del del<br>del del<br>del del<br>del del<br>del del<br>del<br>del del<br>del del<br>del del<br>del del<br>del<br>del del<br>del del<br>del del<br>del del<br>del del<br>del del<br>del del<br>del del<br>del del<br>del del<br>del del<br>del del<br>del del<br>del del<br>del del<br>del del<br>del del<br>del<br>del del del<br>del del<br>del del<br>del del<br>del del del<br>del del del<br>del del del<br>del del del<br>del del del<br>del del del<br>del del del<br>del del del<br>del del del<br>del del del<br>del del del<br>del del del<br>del del del<br>del del del<br>del del del<br>del del del del<br>del del del del<br>del del del del<br>del del del del del<br>del del del del del del<br>del del del del del del<br>del del del del del del del del del del<br>del del del del del del del del del del                                                                                                    | Nege omstelle niv læme verse<br>a erindra om braar nas<br>a erindra om braar nas<br>a erindra om braar nas<br>a erindra om kan erindra<br>niver og en erindra og en erindra<br>op erindra og en erindra og en<br>relaktiv a molecular i for 51422<br>relaktiv a molecular i for 51422<br>relaktiv andre erindra<br>relaktiv andre erindra<br>neder som erindra og en<br>erindra og en erindra<br>erindra og erindra og<br>erindra og erindra og<br>erindra og<br>erindra og erindra og<br>erindra og<br>er | este documento ta emitido o<br>entropado de imbangões, oc<br>entropado de imbangões, oc<br>entropado de imbangões, oc<br>este documento de la<br>De estando do ceanta, o<br>De estando do ceanta, o<br>De estando do ceanta, o<br>Estaborar ou apresente<br>total ou parcialmente faita<br>De Estaborar ou apresente<br>e multa.<br>306: Estaborar ou apresente<br>e multa.<br>306: Selaborar ou apresente<br>e multa.<br>306: Alaborar ou apresente<br>e multa.<br>306: Alaborar ou apresente<br>e multa.<br>306: Alaborar ou apresente<br>e multa.<br>306: Alaborar ou apresente<br>e multa.<br>306: Alaborar ou apresente<br>e multa.<br>306: Alaborar ou apresente<br>e multa.<br>306: Alaborar ou apresente<br>e multa.<br>306: Alaborar ou apresente<br>e multa.<br>306: Alaborar ou apresente<br>e multa.<br>306: Alaborar ou apresente<br>e multa.<br>306: Alaborar ou apresente<br>e multa.<br>307: Alaborar ou apresente<br>e multa.<br>308: Alaborar ou apresente<br>e multa.<br>309: Alaborar ou apresente<br>e multa.<br>309: Alaborar ou apresente<br>e                                                    | con base na Co<br>astronardo a perior<br>stema Fordateza<br>sama Fordateza<br>sama fordateza<br>samo a perior<br>autoreza con a constructura<br>na constructura de la constru-<br>na con servicio de la constru-<br>na prejulizzo alhini<br>na 5 (cinco),<br>cafo que dete<br>obrigação ou co, e reclusão -                                                                                                    | Invalia de Adequi<br>en da validade de<br>a Coltine, conforme<br>de Validade demain<br>FUNCIONAMENT<br>DE SONORA E CEST<br>BIOD POR LEGISIS<br>Invalidade demain<br>De Sonora e Cesta<br>BIO POR LEGISIS<br>Invalidade de LEGISIS<br>DE SONORA E CEST<br>DE SONORA E CEST<br>DE SONORA E C                                                                                                    | bildade (*)<br>site documente:<br>La (Complementar et<br>documents<br>(b) ULCERCA CARACTAR<br>(C) ULCERCA CARACTAR<br>(C) ULCERCA<br>(C) ULCERCA<br>(C) U                                                                                     | . consulta esta de<br>270/2019 (Códgo da C<br>Nata, Manthe Se Oci Co<br>Orniko ADE Do Corbo<br>United Construction de<br>una construction de<br>la lou parcialmente fa<br>lou em qualquer ou<br>vasis)<br>In em erro, mediante<br>zer inserri declaração<br>se o documento é po                                                                                                    | datatina, podendo<br>islado), podendo so<br>exertiricazio de<br>o de sovieterio da consentación<br>no administrativo<br>de 2006). Pena-<br>de 2006). Pena-<br>de 20                            |
| ser cancellad calso<br>cancelada calso<br>cancelada calso hay<br>ESTA SERVICA<br>REGULARIZAÇÃ<br>LEI FEDERAL N<br>AT. 824 A do LEI<br>está Júcio Servicio<br>Herculada, de 30<br>A 12,2 do Dacele<br>Jánimestrativos<br>DECRETO LEI 2<br>AT. 124 - Ober<br>DECRETO LEI 2<br>AT. 129 - Omitiz<br>da que devia ser<br>de 1 cuma 5 (c)                                                                                                    | Nege omstelle nu klease,<br>an erindek om blave nas<br>a reindek om blave nas<br>a reindek om blave nas<br>a reindek om blave nas<br>o det Eber(FCACAO, LIC<br>D DE Eber(FCACAO, LIC<br>D DE Eber(                                                                                                    | este documento ta emitido o<br>entropado de imbangões, ou<br>entropado de imbangões, ou<br>este de intermanções, ou<br>este de intermanções, ou<br>esta de intermanções, ou<br>este de intermanções, ou<br>este de interm                                                                                                    | con base na Co<br>astronardo a perda<br>sterna Fortaleza<br>sterna Fortaleza<br>sterna Fortaleza<br>autorio a perda<br>Autorioacza, Carlo<br>Autorioacza, Carlo<br>Autoria                                                          | neulla de Adequi<br>en da validade dina<br>a Coline, conforma<br>da Validade dinaut<br>FINICIDANIEL<br>SINICIDA CONCENSION<br>DO NORE LEGISIONE<br>NOL DE LEGISIONE<br>NOL D                                                                                                    | bildade n°<br>site documente:<br>ta lo Complementar n°<br>documente.<br>10 Josephenetar or<br>documentar<br>10 Josephenetar<br>10 Josephene                                                                                           | . consulta esta de<br>270/2019 (Códgo da C<br>RA, HABITE SE QUE CO<br>COMMONDE DO CONF<br>LA COMMONDE DO CONF<br>LA COMMONDE DO CONF<br>LA COMMONDE DO CONF<br>LA COMMONDE DO COMMON<br>LA COMMONDE DO COMMONDE<br>LA COMMONDE DO COMMONDE<br>LA COMMONDE<br>LA COMMONDE DO COMMONDE<br>LA COMMONDE<br>LA | datatina, podendo<br>idado), podendo se<br>exertinicado DE<br>BO DE SOMBERIO<br>To administrativo<br>de 2006). Pena-<br>teo acones, pena-<br>tero procedimenti<br>antificio, andil, o<br>o falsa eu cilverso<br>PENA - Reclusão<br>anticular                                                                                                    |
| ser cancelida caso<br>la Cata certela de<br>canceleda caso has<br>esta secreda caso has<br>esta secreda<br>regulamenta de<br>esta des caso de<br>esta des caso de<br>esta des caso de<br>esta de<br>esta de                                      | Vege omstem site instemation<br>i versiche om beare nes<br>a ministration versite des<br>a ministration versite des<br>o DE EDMICACAO, LIC<br>Vege Vege Vege Vege Vege<br>a vege Vege Vege Vege Vege<br>a vege Vege Vege Vege Vege<br>a vege Vege Vege Vege Vege Vege<br>vege Vege Vege Vege Vege Vege<br>Vege Vege V                                                                                                    | este documento te emitido o<br>enformações a dimangões, ao<br>enformações a dimangões, ao<br>enformações a dimangões, ao<br>este de la dimangões, ao<br>este de la dimangôn de la dimangôn de la dimangôn de la dimangôn de la dimangôn de la dimangôn de la dimangôn de la dimangôn de la dimangôn de la dimangôn de la dimangôn de la dimangôn de la dimangôn de la dimangôn de la dimangôn de la dimangôn de la dimangôn de la dimangôn de la dim                                                                                                    | con tase na Co<br>astronardo a perida<br>sternar Fortaleza<br>sternar Fortaleza<br>sternar Fortaleza<br>sternar Fortaleza<br>R AL VARA DE<br>HALTORIZA, CARA<br>ULARNO EXICO<br>I Construction<br>r no llocancian<br>tase informaçõe<br>a sola e englano<br>tase informaçõe<br>a sola e englano<br>tase informaçõe<br>a sola e englano<br>tase informaçõe<br>a sola e englano<br>tase informaçõe<br>a sola e englano<br>contage a sola e englano<br>contage a sola e e e e e e e e e e e e e e e e e e e                                                                                                    | nesta de Adequir<br>en da velídade de<br>Ordine, conhome<br>de Veline, conhome<br>de veline, conhome<br>de veline de desta<br>sonora, el conte<br>sonora de la veline de<br>tento, concessa<br>de porte Leósis<br>metro, concessa<br>de la veline de<br>tento, concessa<br>de la veline de<br>tento, con                                                                                                    | bildade n°<br>te de domente:<br>te de domente:<br>domente:<br>20. L'ORNA SANTA<br>20. L'ORNA SANTA<br>20. L'ORNA SANTA<br>20. L'ORNA SANTA<br>20. L'ORNA SANTA<br>20. L'ORNA SANTA<br>20. L'ORNA SANTA<br>20. L'ORNA SANTA<br>20. L'ORNA SANTA<br>20. L'ORNA<br>20. L'ORNA<br>20. L' | . consulta esta de<br>270/2019 (Codgo de C<br>RIA, MARTE-SE QU C<br>ORMENADE DO COMP<br>esta de la companya de la companya<br>esta de la companya de la companya<br>esta de la companya de la companya<br>esta de la companya de la companya<br>de la companya de la companya de la companya<br>esta de la companya de la companya<br>de la companya de la companya de la companya<br>de la companya de la companya de la companya<br>de la companya de la companya de la companya<br>de la companya de la companya de la companya<br>de la companya de la companya de la companya de la companya<br>de la companya de la companya de la companya de la companya de la companya<br>de la companya de la companya de la companya de la companya de la companya de<br>la companya de la companya de la companya de la companya de<br>la companya de la companya de la companya de<br>la companya de la companya de la companya de<br>la companya de la companya de la companya de<br>la companya de la companya de la companya de<br>la companya de la companya de<br>la companya de<br>la companya de la companya de<br>la companya de<br>la comp                                                                                                    | datatina, podendo<br>islade), podendo se<br>exertinicado de<br>o do de solucione<br>no administrativi<br>no administrativi<br>o pode solucione<br>no pode solucione<br>no falsa ou diversi<br>e PAA – Reclusado<br>artículos, andil, o<br>o falsa ou diversi<br>recular                                                                                                    |
| ser cancelida caso 3.<br>L'Esta certelado de la<br>canceleda caso has<br>ESTA ISENCIÓN<br>REGULARIZAÇÃ<br>HE FEDERAL N<br>AT. 89- Áo Lel<br>estudo, isuado ou<br>RECUENDO A<br>AT. 89- Áo Lel<br>estudo, isuado ou<br>RECUENDO A<br>AT. 89- Áo Lel<br>MILLON<br>DECRETO LEI 2<br>AT. 127 – Oble<br>DECRETO LEI 2<br>AT. 129 – Omizi<br>da que devia sed<br>de 1 cum a 5 (o                                                                                                    | Vege om tale mit bleve,<br>i verdek om blave nels<br>a mindko ov blev deve<br>verdek om blave nels<br>a mindko ov blev deve<br>verdek ov blave deve<br>verdek ov blave nels<br>o DE EDHRCACAO, LC<br>DE EDHRCACAO, LC<br>DE EDHRCACAO, LC                                                          | este documento ta emitido o<br>entorque de mitinações, ao<br>informações prestadas no 5<br>informações prestadas no 5<br>informações prestadas no 5<br>informações presentadas no 5<br>informações presentadas n                                                                                                    | son base na Co<br>astronardo a period<br>sternar Fortalezz<br>astronar Fortalezz<br>andro a period<br>R ALVARA DE<br>AUTORIZZAGA<br>CULANDO ENGO<br>CULANDO ENGO<br>AUTORIZZAGA<br>I, no licencian<br>so ou engoan<br>data informação<br>a so da engoan<br>data informação<br>a so da engoan<br>data informação<br>a so da engoan<br>da so da engoan<br>da so da so da so da so da so d | nesta de Adequi<br>en da velídade de<br>Ordene, conhorne<br>de Valence, conhorne<br>de valence<br>de valence<br>en de valence<br>de la valence<br>de concessa<br>de processa<br>de processa<br>de la valence<br>de la valence<br>de la valen                                                                                                    | bildade n°<br>tet documente:<br>tet documente:<br>la documente:<br>la docu                                                           | . consulta esta de<br>270/2019 (Codgo da C<br>RAL, MARTE-SE QU C<br>ORMEDADE DO COMPA<br>Ver outro procedimente<br>la qualquer ou<br>pela Leir « 1124<br>al ou parcialmente fa<br>cou em qualquer ou<br>avais)<br>n em erro, mediante<br>zer insern de claração<br>se o documento é po                                                                                                    | datatina, podendo<br>istade), podendo se<br>extreticado DE<br>do DE BOMBERRICO<br>nto administrativi<br>nto administrativi<br>administrativi<br>e 2006). Pena -<br>e 2006), Pena -<br>e 2006, Pena -<br>e 2006, Pena -<br>de 2006, Pena -<br>de 2006, Pena -<br>te 2006, Pena -<br>te 20                         |
| ser cancellad calso<br>cancellad calso<br>cancellad calls has<br>estimated and has<br>estimated and has<br>estimated and has<br>estimated and has<br>estimated and has<br>estimated and has<br>been estimated and<br>been estimated<br>been estimated<br>bee                                                                                                    | • dependent alle mit black<br>• dependent alle mit black<br>• mit die som black network<br>• mit die som black network<br>• mit die som black network<br>• mit die som black network<br>• mit die som black<br>• mit die som black<br>•                                                                                                    | este documento ta emitido o<br>informações a disenções a<br>informações prestadas no 58<br>encompos de informações, acato<br>encompos de informações, acato<br>encompositadas e encomposi-<br>tadas e encompositadas e encomposi-<br>tadas e encompositadas e encomposi-<br>tadas e encompositadas e encomposi-<br>tadas e encompositadas e encomposi-<br>tadas e encompositadas e encomposi-<br>tadas e encompositadas e encomposi-<br>tadas e encompositadas e encomposi-<br>tadas e encompositadas e encomposi-<br>tadas e encompositadas e encomposi-<br>tadas e encompositadas e encomposi-<br>tadas e encompositadas e encomposi-<br>tadas e encompositadas e encomposi-<br>tadas e encompositadas e encomposi-<br>tadas e encompositadas e encompositadas e encompositadas<br>e e o documento e publico<br>e e e documento e publico                                                                                                    | son base na Co<br>astronardo a period<br>steram Fortalezza<br>mando a period<br>real astronardo a period<br>real astronardo astronardo<br>quanto o Exel<br>quanto o Exel<br>quanto o Exel<br>so ou engano<br>real astronardo<br>real astronardo    | nesta de Adequi<br>en da velídade de<br>Ordene, conforme<br>a velídade de<br>si velídade de<br>si velídade de<br>si velídade de<br>si velídade de<br>si velídade<br>se<br>si velídade<br>se<br>se<br>si velídade<br>se<br>si velídade<br>se<br>se<br>si velídade<br>se<br>si velídade<br>se<br>se<br>se<br>se<br>se<br>se<br>se<br>se<br>se<br>s                                                                                                    | bildade n°<br>tet documente:<br>La Comparative<br>La Comparative<br>La                                                                           | . consulta esta de<br>270/2019 (Codigo da C<br>RAL, MARTELSE, OU C<br>ORMINDADE DO COMPY<br>ver outro procedimente<br>la ou em qualquer ou<br>pela Leir « 11.2844<br>al ou parcialmente fa<br>lou em qualquer ou<br>exis)<br>n em erro, mediarde<br>zer inserri declaração<br>seno documento é pr                                                                                                    | datatina, podendo<br>islade), podendo se<br>extratricado de<br>o do de solucionadar<br>nto administrativo<br>nto administrativo<br>nto administrativo<br>de 2006). Pena,<br>attificio, antil, o<br>o falsa ou diversi<br>PENA – Reclusiar<br>anticular                                                                                                    |
| ser cancellad calso 3.<br>1. Esta certido de calo<br>cancelada calo has<br>ESTA ISENCACIÓN<br>REGULARIZAÇÃO<br>HEPEDERAL NA<br>AT. 87A 6. A da Lei<br>HEPEDERAL NA<br>AT. 87A 6. A da Lei<br>NA<br>RECLAIRA da Calo<br>DECRETO LEI<br>AL 171 – Ober<br>administrativo a<br>DECRETO LEI<br>AL 171 – Ober<br>AL 171 – Ober<br>AL 171 –                                                                                                    | Integrandian ou lease<br>a emission ou lease reas-<br>a emission ou lease reas-<br>a emission ou lease reas-<br>a emission ou lease reas-<br>lease reason of the emission of the<br>product of the emission of the<br>product of the emission of the emission of the<br>product of the emission of the<br>product of the emission of the<br>produc                                                                                                    | este documento te emitido o<br>informações a reistadas no 5<br>enconção de informações, acato<br>informações prestadas no 5<br>executadas e enconçues a<br>enconçue e enconçues a<br>enconçue e enconçues a<br>enconçue e enconçues a<br>enconçues e enconçues e<br>enconçues e enconçues e<br>enconçues e enconçues e<br>enconçues e enconçues e<br>enconçues e<br>e<br>enconçues e<br>e<br>enconçues e<br>e<br>e<br>e<br>e<br>e<br>e<br>e<br>e<br>e<br>e<br>e<br>e<br>e<br>e<br>e<br>e<br>e<br>e                                                                                                    | con base na Co<br>astronardo a period<br>stema Fortalezz<br>astrona Fortalezz<br>astrona Fortalezz<br>astrona Fortalezz<br>astrona Fortalezz<br>(no licencian<br>dar Informação<br>(n. eleja no licencian<br>dar Informação<br>(n. eleja no licencian<br>dar Informação<br>(n. eleja no licencian<br>dar Informação<br>(n. eleja no licencian<br>dar Informação<br>(n. eleja no licencian<br>dar Informação<br>(n. eleja no licencian)<br>dar Informação<br>(n. eleja no licencian)<br>dar                                                                | neilla de Adequi<br>neilla de Adequi<br>a Ordine, conforma<br>de Valence<br>solutiones<br>de Valence<br>de Valence<br>de Valence<br>de Concessi<br>de Concessi<br>de Con                                                                                                    | bildade n°<br>tel documente:<br>La Companyation<br>La Companyation<br>La Companyat                                                                                           | . consulta esta de<br>270/2019 (Códgo da C<br>Na, HARTELES CU C<br>ORMINADE DO COMP<br>esta da Companya da Companya<br>esta da Companya da Companya<br>esta da Companya da Companya<br>esta da Companya da Companya<br>nem erro, mediante<br>aze inserro declaração<br>esta documento é pri<br>ser o documento é pri<br>Liceença                                                                                                    | datatina, podendo<br>istade), podendo se<br>extratricado DE<br>O DE BOMBERIOS<br>No administrativo<br>no administrativo<br>e 2006). Pena -<br>e 2006). Pena -<br>e 2006). Pena -<br>Pena - Recitada<br>anticular                                                                                                    |

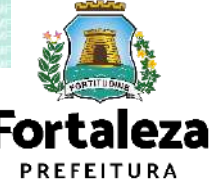

## Definição

Serão Isentas de Licenciamento Ambiental as atividades que NÃO se enquadrarem em uma dessas situações: I -Quando classificada como Alto ou Médio Potencial Poluidor Degradador - PPD, nos termos do Anexo I da Lei Complementar nº 208 de 15/07/2015; II - quando gerar, em seus processos produtivos, efluentes com características industriais, definidos na NBR 9800/1987, independente do destino final; (Redação do inciso dada pela Lei Complementar nº 235 DE 28/06/2017). III - quando gerar poluentes atmosféricos, sejam eles em forma de gases, odores, fumaças ou poeiras levando em consideração os limites estabelecidos pelo Órgão Ambiental local, ou em sua falta, pelo CONAMA - Conselho Nacional do Meio Ambiente; (Redação do inciso dada pela Lei Complementar nº 235 DE 28/06/2017). IV - Quando fizer uso de caldeiras. (Inciso acrescentado pela Lei Complementar nº 235 DE 28/06/2017). V - quando localizados, no todo ou em parte, em 1 (uma) das seguintes zonas: a) na ZIA Sabiaguaba, Zona de Interesse Ambiental da Sabiaguaba; b) na ZIA Praia do Futuro, Zona de Interesse Ambiental da Praia do Futuro; c) na ZIA Cocó, Zona de Interesse Ambiental do Cocó; d) na ZPA 1, Zona de Preservação Ambiental; e) na ZPA 2, Zona de Preservação Ambiental da Faixa de Praia; f) na ZPA 3, Zona de Preservação Ambiental do Parque Natural Municipal das Dunas de Sabiaguaba; g) na ZPA 4, Zona de Preservação Ambiental do Futuro/Cidade 2000; h) na Zona de Recuperação Ambiental - ZRA;

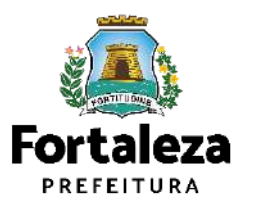

Urbanismo e Meio Ambiente

i) nas Zonas Especiais Ambientais - ZEA.

# **3** PASSO A PASSO

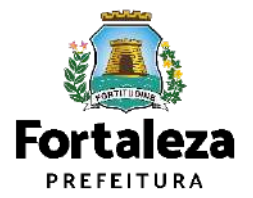

#### PASSO 1 - ACESSO

Acesse a Plataforma Licenciamento Digital Autodeclaratório e clique em "Licença Ambiental Simplificada para Atividades".

| Softaleza                                                                                                    |           |                                  |
|----------------------------------------------------------------------------------------------------|-----------|----------------------------------|
| LICENCIAMENTO<br>DIGITAL<br>FORTALEZA                                                                                                    | Farm loge | Fale com a Licenciamento Digital |
| Licenciamento Ambiental                                                                                                    |           |                                  |
| Autorização de compartilhamento de infraestrutura de Estações Transmissonas de Radiocomunicação – ETR e equipamentos afins<br>Licença Ambiental Simplificada para Atvidades<br>Licença Ambiental Simplificada para Construção<br>Licença para Instalação Urbanistico-Ambiental<br>Plano de Genenciamento de Residuos<br>Tarmo de Conclusão de Otra das Estações Transmissonas de Radiocomunicação – ETR<br>Publicação da Licença Ambiental |           |                                  |

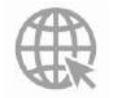

Link da Plataforma de Licenciamento Digital Autodeclaratório https://portal.seuma.fortaleza.ce.gov.br/fortalezaonline/portal/

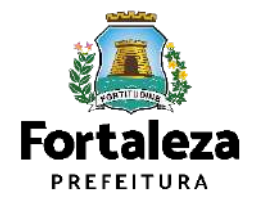

#### PASSO 2 – ACESSO

Fortaleza

Clique em "Verifique se seu estabelecimento é Isento de Licença Ambiental".

#### LICENÇA AMBIENTAL PARA ATIVIDADES (ISENÇÃO)

ANTES DE COMEÇAR SEU PROCESSO ONLINE, REÚNA OS DADOS INDICADOS ABAIXO E/OU OS DOCUMENTOS SOLICITADOS NESTA LISTA DE DOCUMENTOS EM FORMATO PDF PARA QUE SEJAM REALIZADOS OS DEVIDOS *UPLOADS* QUANDO SOLICITADO PELO SISTEMA.

#### DADOS

- a) Número da Consulta de Adequabilidade Locacional para Atividades, Deferida (Caso ainda não tenha realizado este serviço, o mesmo está disponivel em: <u>https://portal.seuma.fortaleza.ce.gov.br/fortalezaonline/portal/listaservicos.jsf?hash=consulta\_adequabilidade\_fun</u> <u>cionamento</u>);
- b) Número do CPF dos Responsáveis: Responsável Legal e Responsável por Procuração (se for o caso);
- c) Número de inscrição do CNPJ do estabelecimento, quando Pessoa Jurídica;
- d) Características das atividades / empreendimento.

Licença Ambiental Simplificada para Atividades

PORTAL DE SERVIÇOS - PREFEITURA DE FORTALEZA Para o meihor deservornho de linterna, usar o navegador Soogle Chrome 17

LICENCIAMENTO

DIGITAL

#### Licença Ambiental para Atividades - Isenção

A templio da Licença Antivental para Atividades criteria é gratuita. A ferramenta permite que o cidadão de forma segura e rápida verifique se a sua atividade é teenta do Licenciamento Antivental e se atende às previsões legais previstas em Lei Complementar Municipal nº 205/2015 elterado pelo Lei Complementar nº 235/2017.

- ➔ Verifique os documentos necessários para emissão da sua Licença Ambiental Simplificada para Atividades
- → Verifique se seu estabelecimento é Isento de Licença Ambiental
- Solicite sua Licença Ambiental Simplificada
- ➔ Solicite sua Licença Ambiental de Regularização
- ➔ Renove sua Licença Ambiental Simplificada para Atividades
- Altere sua Licença Ambiental Simplificada para Atividades
- ➔ Pesquise suas Licenças Ambientais Simplificadas para Atividades emitidas
- ➔ Pesquise seus Requerimentos de Licenças Ambientais Simplificadas para Atividades.
- ➔ Pesquise seus Requerimentos de Licenças Ambientais de Regularização para Atividades
- ➔ Pesquise suas Isenções de Licenças Ambientais emitidas
- ➔ Cancele suas Licenças Ambientais Simplificadas para Atividades
- ➔ Cancele sua Isenção de Licença Ambiental
- ➔ Consulte a legislação para se certificar da emissão correta da sua Licença Ambiental

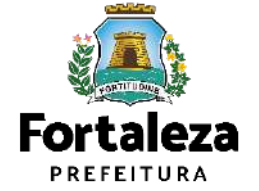

#### **PASSO 3 - LOGIN**

Na pagina do Licenciamento Digital autodeclaratório clique em "Fortaleza Digital" para fazer login ou cadastrar-se.

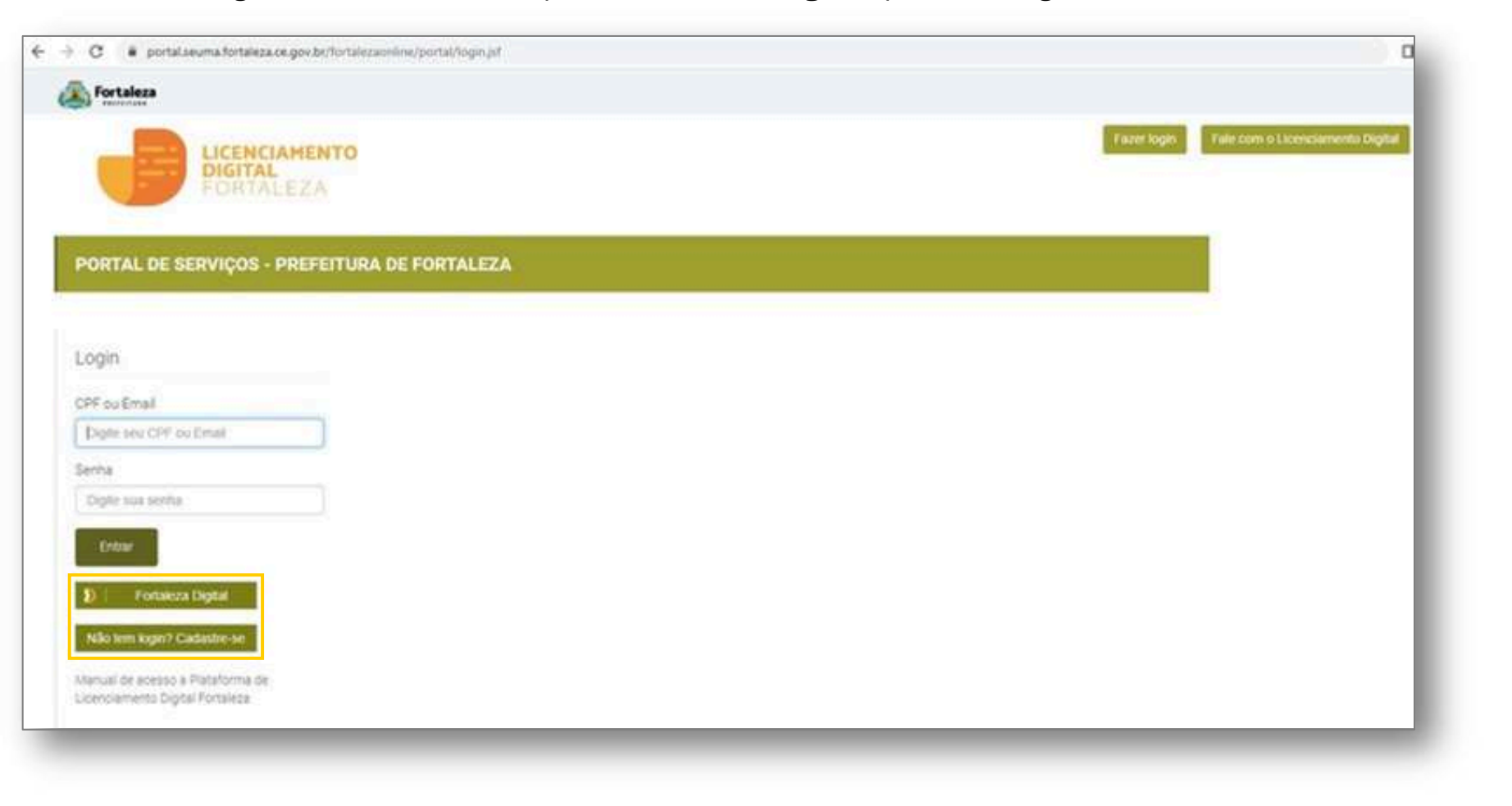

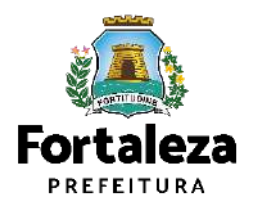

#### **PASSO 4 - ADEQUABILIDADE**

Clique em "Solicitar Consulta de Adequabilidade" ou "Informar Protocolo".

| Secretaria Municipal de Urbanismo e Meio Ambiente (SEUMA)    | 🔺 usuário teste sourna - 🛛 📾 Fale com o Liotreciemento Digital | A Consulta de Adequabilidade<br>poderá ser realizada nesta<br>etapa do fluxo. |
|--------------------------------------------------------------|----------------------------------------------------------------|-------------------------------------------------------------------------------|
| Isenção de Licenciamento Ambiental para Atividades           |                                                                | Caso já possua uma Consulta<br>de Adequabilidade adequada                     |
| Solicitar Consulta de Adequabilidade ou enformar o Protocolo |                                                                | número do protocolo.                                                          |

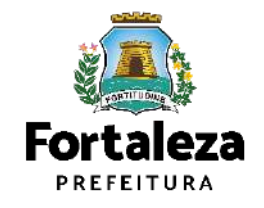

PASSO 5 – DADOS DO REQUERENTE No campo "Dados do requerente" você deverá informar o CPF ou CNPJ do requerente.

| enção de Licer                                                                                                    | ciamento Ambiental para                                                                                             | a Atividades           |                                                                               |                          |                      |  |
|----------------------------------------------------------------------------------------------------|----------------------------------------------------------------------------------------------------|------------------------|-------------------------------------------------------------------------------|--------------------------|----------------------|--|
| DOS DA VIABILIDADE                                                                                                    |                                                                                                    |                        |                                                                               |                          |                      |  |
| nocolo SEURIA                                                                                                    |                                                                                                    |                        |                                                                               |                          |                      |  |
| πu:                                                                                                    | Área do Terreno (m²)                                                                                                | Årea Construid         | a (m²)                                                                        | Área do Emoreendiment    | to (m <sup>2</sup> ) |  |
|                                                                                                    | 100.00                                                                                                    | 100,00                 |                                                                               | 100.00                   |                      |  |
| 1234560                                                                                                    |                                                                                                    |                        |                                                                               |                          |                      |  |
| (23466)<br>(NAE                                                                                                    | Deveningtie                                                                                                    |                        | Riasa Ambiantal                                                               | Rists Tarchists          | Principal            |  |
| CMAR<br>CMAR<br>471210001 COMERCIO<br>ALMENTIC                                                                                                    | Deveningão<br>VAREJISTA DE MERICADORIAS EM OFRAL, COM PREDO<br>OS - MINIMERICADOS, MERICEARIAS E ARMAZÊNS           | MURÂNCIA DE PRODUTOS   | Risco Ambiental<br>Possibilitarie de Isenyão                                  | Rises Santaria<br>BACCO  | Principal<br>SM      |  |
| CRIAE     CRIAE     C | Deveninação<br>VAREJISTA DE MERCADOR AS EM OSEAL, COM PREDO<br>OS - MINIMERCADOS, MERCEARIAS E ARVAZÊNS             | MINÂNCIA DE PRODUTOS   | Maso Ambiental<br>Possibilitate de Isangão                                    | Rista Tashkiris<br>BAOCO | Principal<br>2-M     |  |
| CINAE<br>COMÉRCIO<br>ALIMENTIO<br>DOS DO PEQUERENTE<br>DOS DO PEQUERENTE<br>D de Pessoa<br>PESSOA FÍSICA :: PESSOA JUR<br>JPE                                                                                                    | Deveningãe<br>VAREJISTA DE MERICADORIAS EM OFRAL, COM PREDO<br>OS - MINIMERICADOS, MERICEARIAS E ARMAZÊNS<br>DICA   | MURÂNICIA DE PRODUTOS  | Rises Amhiental<br>Possibilitade de Isangão                                   | Rises Sashiele<br>BACCO  | Principal            |  |
| CRAAL<br>CRAAL<br>ATTEXSOON<br>COSTOD REQUERENTE<br>D de Pessoe<br>PESSOA FISICA    PESSOA JUR<br>PE                                                                                                    | Deveningile<br>VAREJISTA DE MERICADORIAS EM ORRAL, COM PREDO<br>OS - MINIMERICADOS, MERICEARIAS E ARMAZÊNE<br>DICA  | MUNĂNCIA DE PRODUTOS   | Nixos Ambiental<br>Possibilitado de isangão                                   | Rises Tashkins<br>BAXO   | Principal<br>S-M     |  |
| CINAL<br>CONTROLO<br>ALIMENTIC<br>DOGLOO PEQUERENTE<br>DOGLOO PEQUERENTE<br>DOGLOO PESSON JUN<br>(PESSON FISICAL PESSON JUN<br>(PE                                                                                                    | Deveningée<br>VAREJISTA DE MERICADORIAS EM OFRAL, COM PREDO<br>OS - MINIMERICADOS, MERICEARIAS E ARMAZÊNS<br>DICA   | MURÂNICIA DE PRODUTOS. | Nixo Amhiantaí<br>Possibilitade de Inavylo<br>1/4                             | Rises Tashkiris<br>BACCO | Principal            |  |
| CRAAT<br>CONSTRUCT<br>ALMENTIC<br>COS DO REQUERENTE<br>DOS DO REQUERENTE<br>DOS DO REQUERENTE<br>DOS DO REQUERENTE<br>DOS DO REQUERENTE<br>DOS DO REQUERENTE<br>DOS DO REQUERENTE<br>DOS DO REQUERENTE<br>DOS DO REQUERENTE<br>DOS DO REQUERENTE                                                                                                    | Deveningile<br>VAREJISTA DE MERICADORIAS EM ORRAL, COM PREDO<br>OS - MINIMERICADOS, MERICEARIAS E ARMAZÊNIS<br>DIÇA | MURÂNICIA DE PRODUTOS  | Nixos Antikastal<br>Pesalohitate de isangle<br>N <sup>2</sup>                 | Rises Easthiefe          | Principal<br>S-M     |  |
| CRAAL COMERCIO<br>ALMENTIC<br>DOS DO PEQUERENTE<br>DOS DO PEQUERENTE<br>o de Pessoa<br>PESSOA FISICA : PESSOA JUR<br>IPP<br>Indereço                                                                                                    | Deveningée<br>VAREJISTA DE MERICADORIAS EM OFRAL, COM PREDO<br>OS - MINIMERICADOS, MERICEARIAS E ARMAZÊNS<br>DICA   | MURÂNICIA DE PRODUTOS. | Mass Ambiental<br>Possibilitate de Isangão<br>N/ <sup>4</sup><br>©<br>"Bpirro | Risea Tashkiris<br>BACCO | Principal            |  |

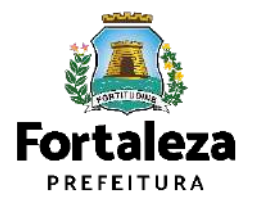

#### PASSO 6 – QUESTIONÁRIO AMBIENTAL

No campo "Questionário Ambiental" você deverá responder o questionário.

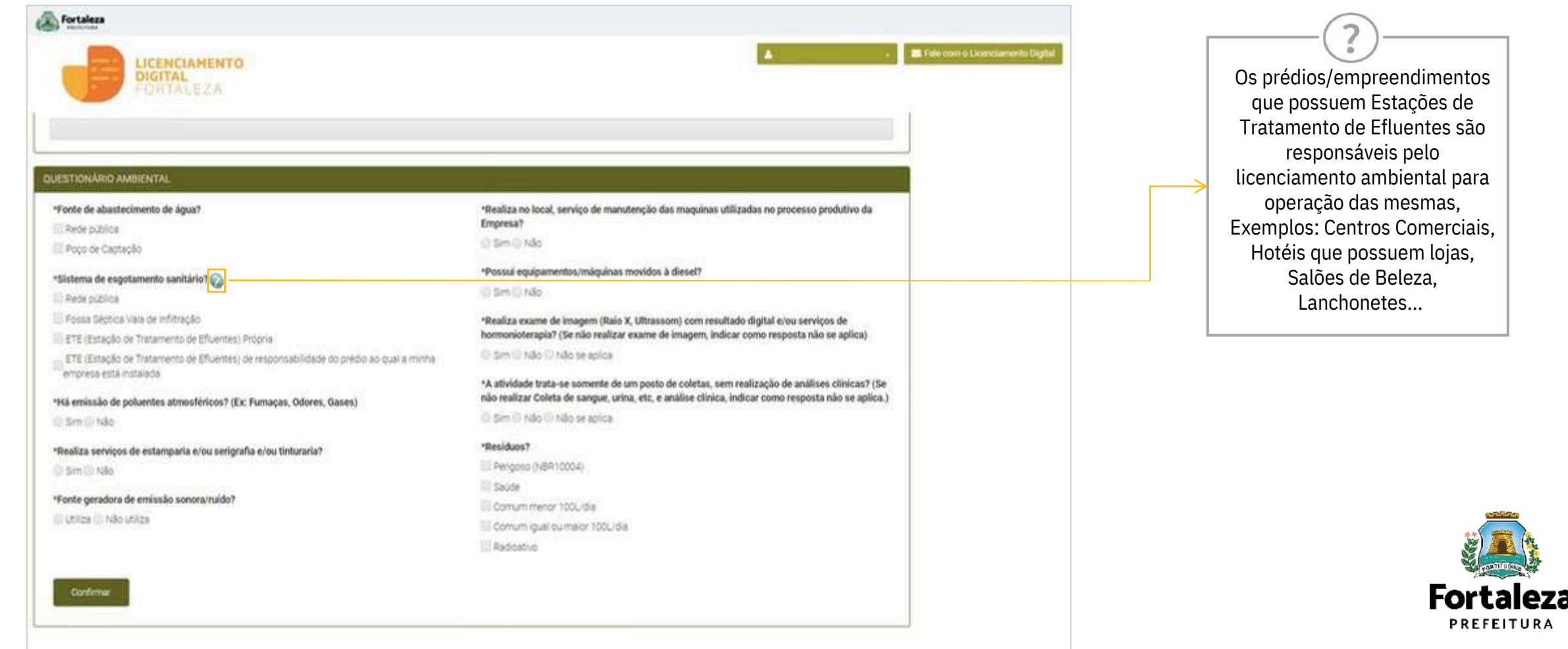

#### PASSO 7 – DECLARAÇÃO DE VERACIDADE DE DADOS

Na declaração de Veracidade dos Dados, selecione a opção "Li e Concordo", em seguida, clique em "Ciente" para continuar o processo.

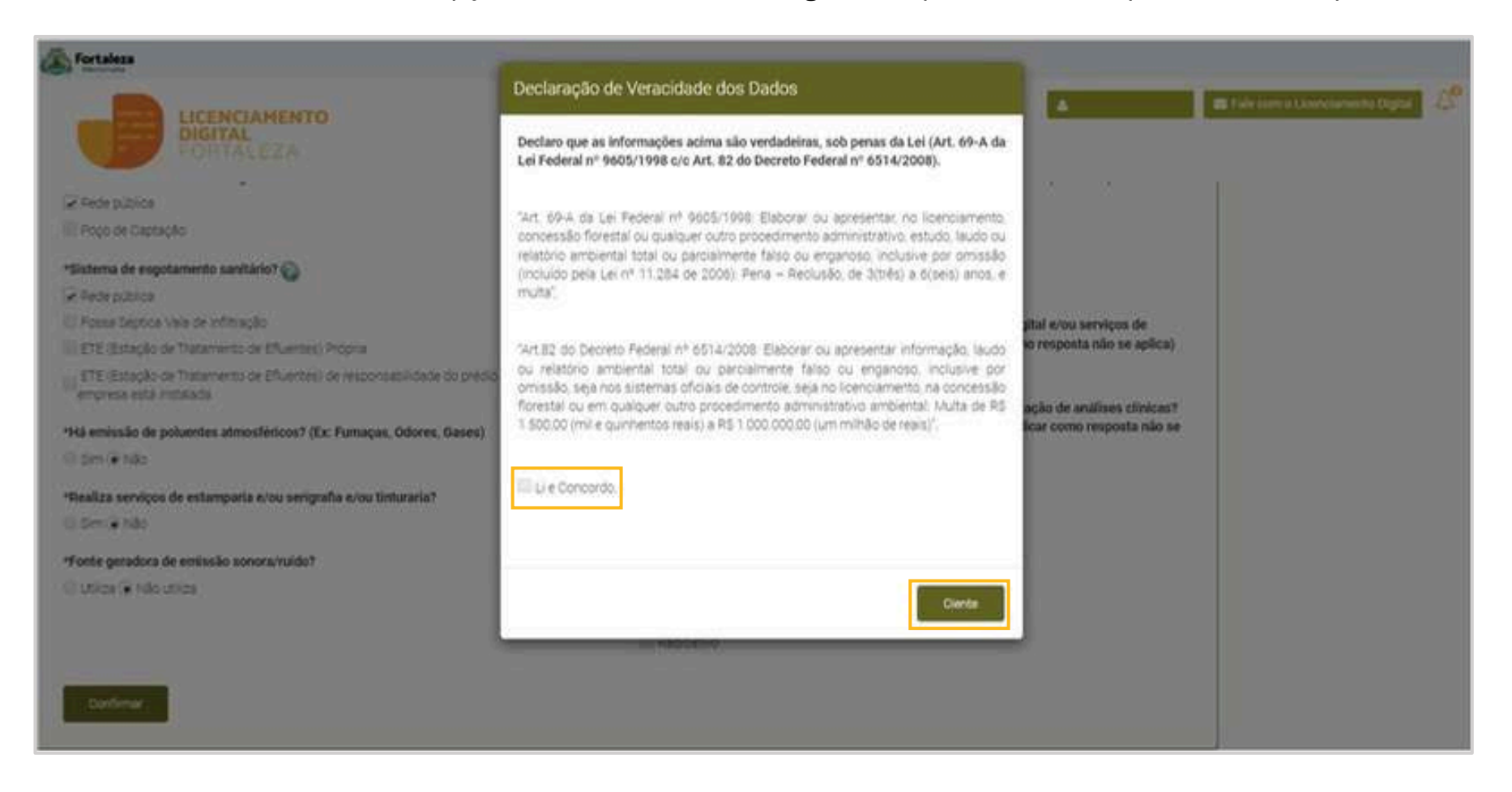

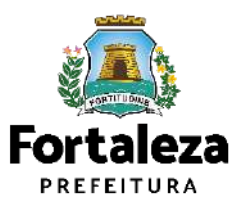

#### PASSO 8 – CONFIRMAÇÃO

Nesta etapa você irá confirmar os dados do questionário.

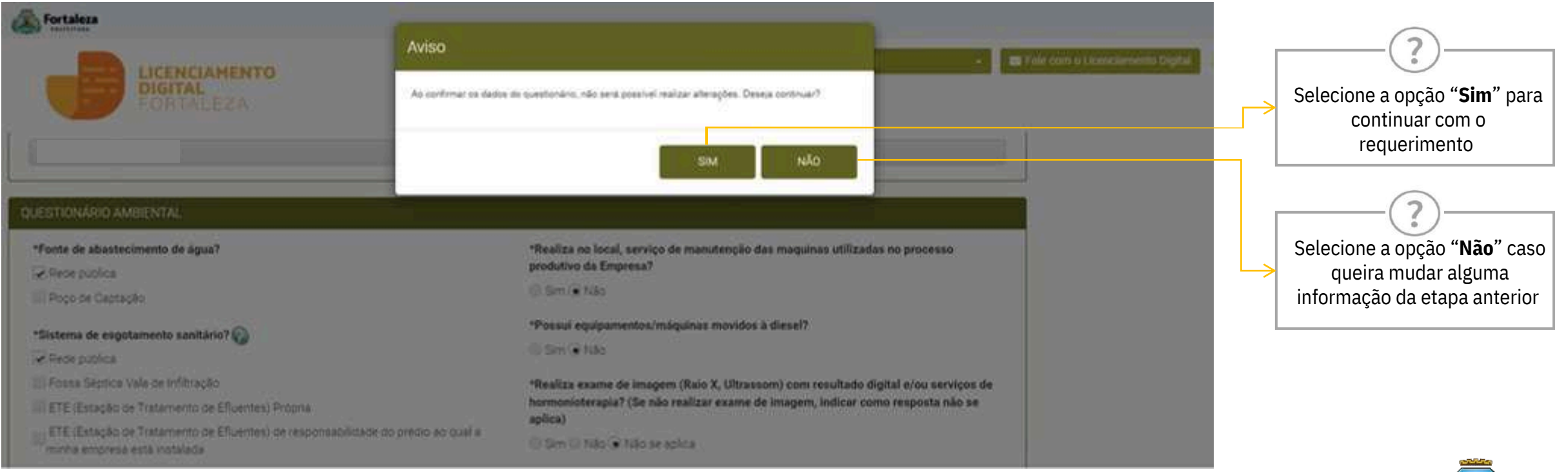

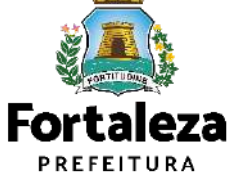

#### PASSO 9 – EMISSÃO

Nesta etapa irá baixar o documento Certidão de Isenção de Licença Ambiental para Atividades.

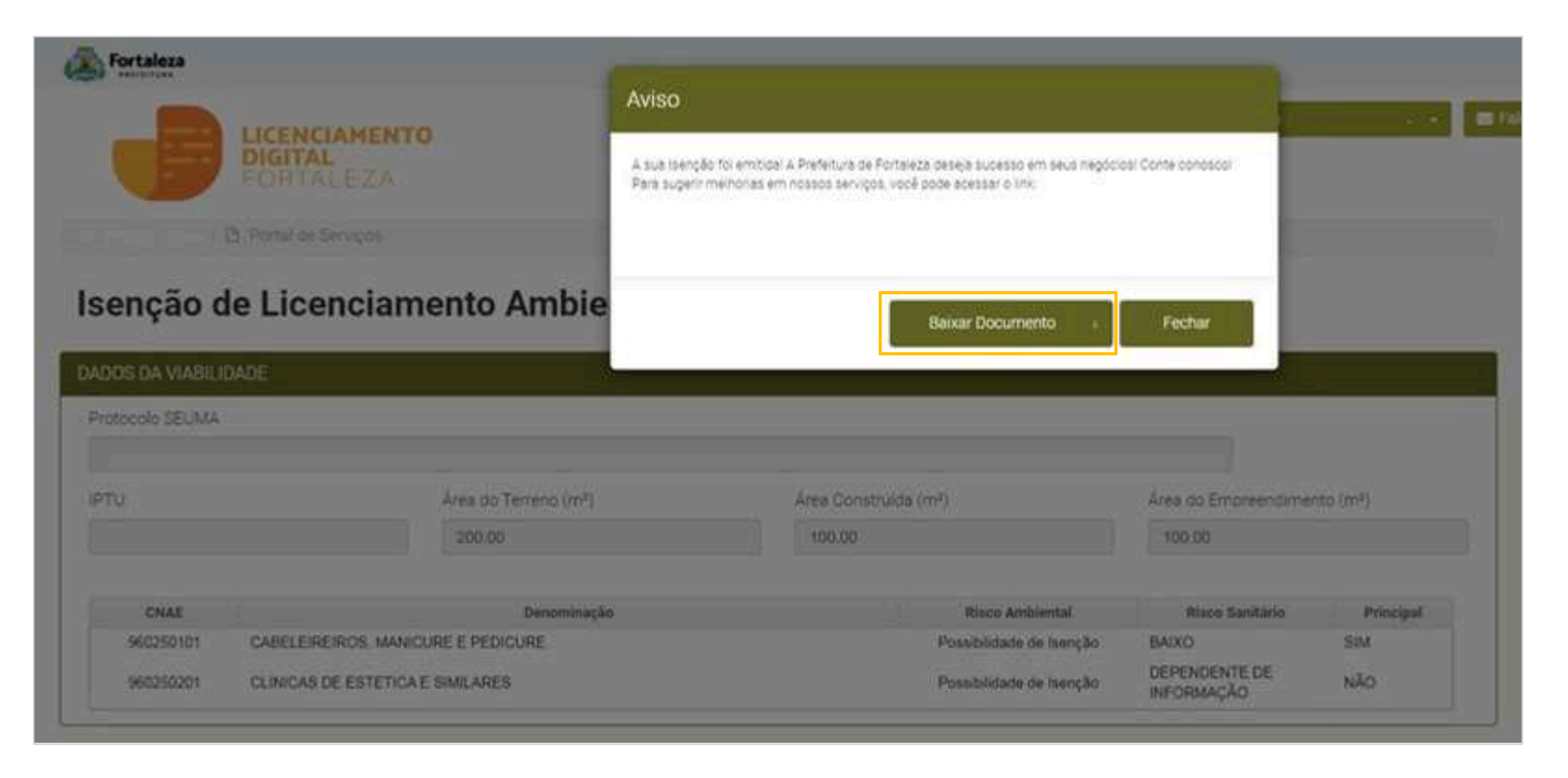

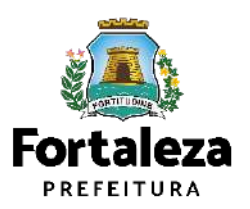

## **CONTATOS**

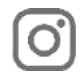

Œ

#### Instagram: @seumafortaleza

Canal: https://urban<u>ismoemeioambiente.fortaleza.ce.gov.br/servicos/622-capacitacao</u>

E-mail: capacitacao.seuma@seuma.fortaleza.ce.gov.br

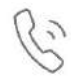

Telefone: 85 3452-6906

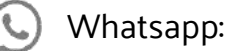

•Privado: 85 98814-3852

Grupo: https://bit.ly/whatsappcapacitacaoseuma2

Coordenadoria de Negócios e Inovação Célula de Capacitação

Secretaria Municipal do Urbanismo e Meio Ambiente de Fortaleza

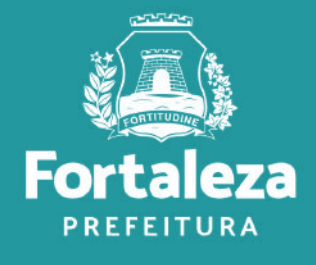

#### Coordenadoria de Licenciamento – COL Célula de Licenciamento Ambiental – CELAM

Secretaria Municipal de Urbanismo e Meio Ambiente de Fortaleza

Telefones – CELAM (85) 3452-6919

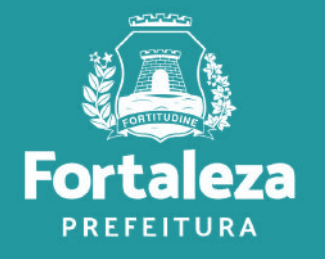